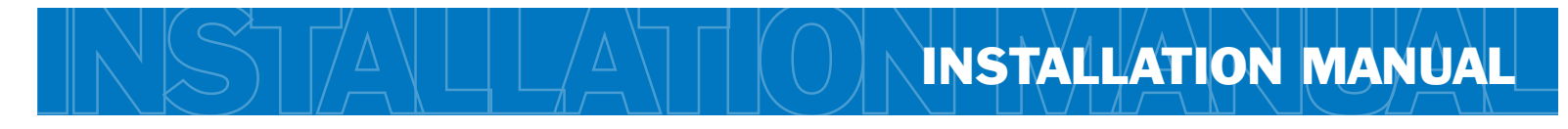

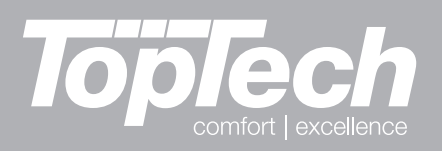

## TRUE COMFORT ||||

This manual covers TopTech models: TT-S-925 and T925

#### **Thermostat Applications Guide**

| Description                             |     |
|-----------------------------------------|-----|
| Gas or Oil Heat                         | No  |
| Electric Furnace                        | No  |
| Heat Pump (No Aux. or Emergency Heat)   | Yes |
| Heat Pump (with Aux. or Emergency Heat) | Yes |
| Multi-stage Systems                     | No  |
| Heat Only Systems                       | No  |
| Cool Only Systems                       | No  |
| Millivolt                               | No  |

#### **Power Type**

Battery Power Hardwire (Common Wire) Hardwire (Common Wire) with Battery Backup

| Table of Contents                 | Page  |
|-----------------------------------|-------|
| Installation Tips                 | 2     |
| Thermostat Quick Reference        | 3     |
| Subbase Installation              | 4     |
| Wiring                            | 5     |
| Technician Setup Menu             | 6-8   |
| Mounting and Battery Installation | 9     |
| Programming The Thermostat        | 10-12 |
| Specifications                    | 13    |

Una versión española de este manual puede ser descargada en www.pro1iag.com

® U.S. Registered Trademark. Patents pending.
Copyright © 2010 Pro1 IAQ, Inc. All rights reserved.

# A trained, experienced technician must install this product.

Carefully read these instructions. You could damage this product or cause a hazardous condition if you fail to follow these instructions.

#### **Need Help?**

For assistance with this product please visit http://www.pro1iaq.com or call Pro1 Customer Care toll-free at 888-Pro1iaq (776-1427) during normal business hours (Mon-Fri 9 AM - 6 PM Eastern)

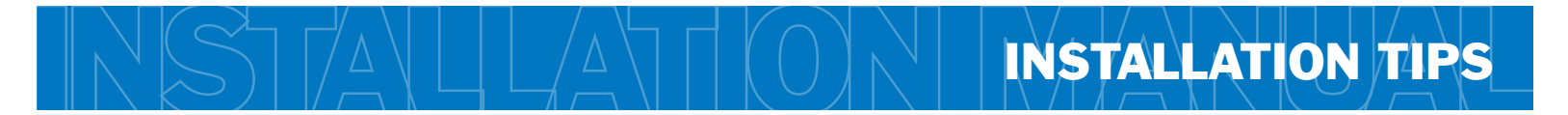

#### Wall locations

The thermostat should be installed approximately 4 to 5 feet above the floor. Select an area with average temperature and good air circulation.

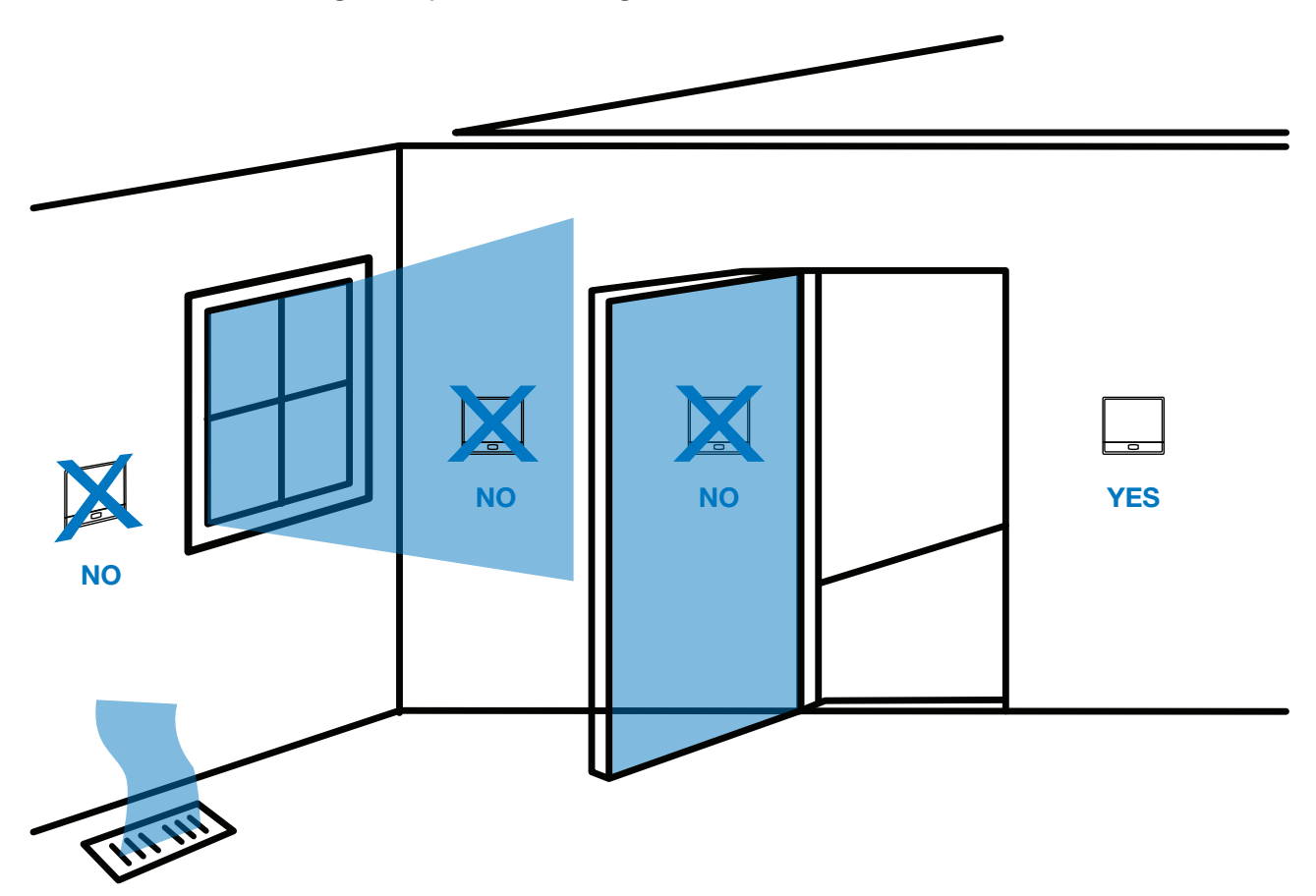

Do not install thermostat in locations:

- Close to hot or cold air ducts
- That are in direct sunlight
- With an outside wall behind the thermostat
- In areas that do not require conditioning
- Where there are dead spots or drafts (in corners or behind doors)
- Where there might be concealed chimneys or pipes
- Where appliances could radiate heat

#### **PRO1 Tip**

Pick an installation location that is easy for the user to access. The temperature of the location should be representative of the building.

#### Getting to know your thermostat

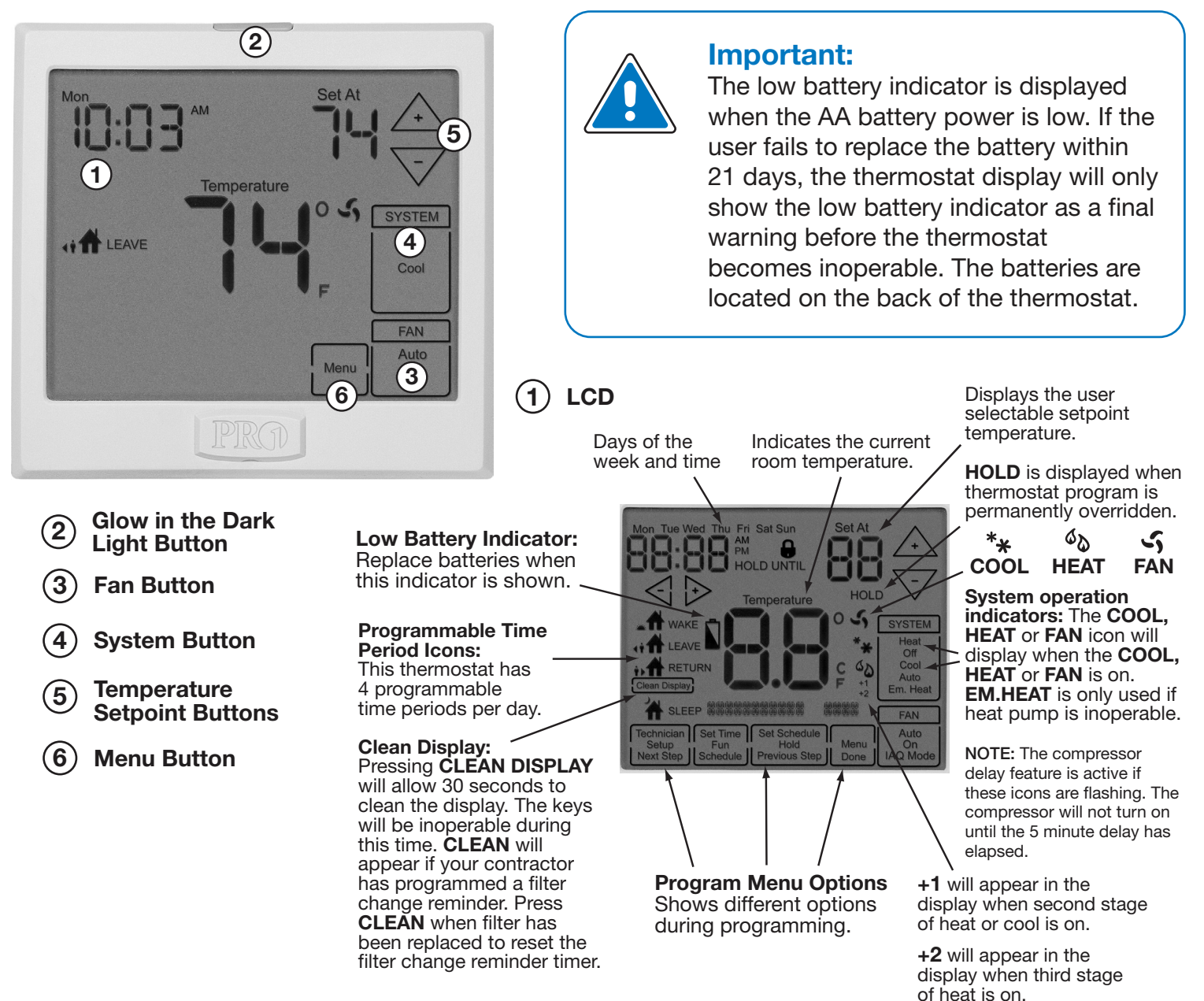

#### Removing the private label badge

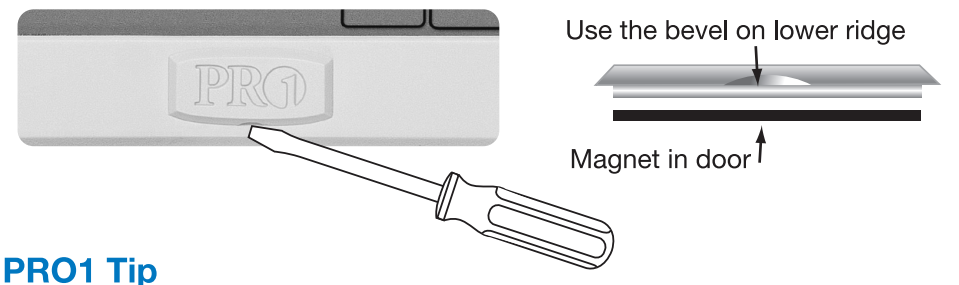

Gently slide a screwdriver into the bottom edge of the badge. Gently turn the screwdriver counter clockwise. The badge is held on by a magnet. The badge should pry off easily. Do not use force.

All Pro1 thermostats use the same universal magnetic badge.

Visit our website at www.pro1iag.com to learn more about our free private label program.

# STALLA OSUBBASE INSTALLATION

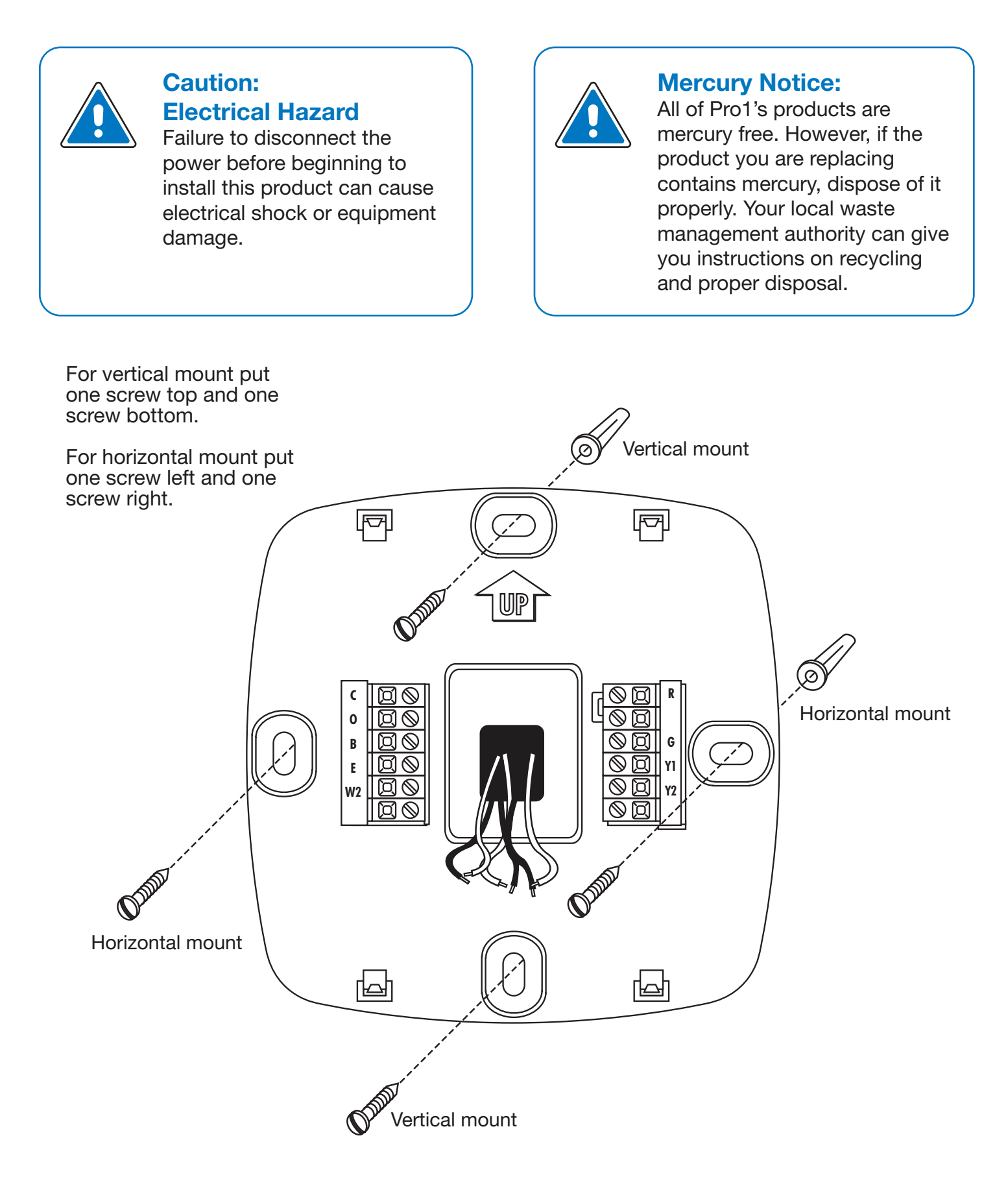

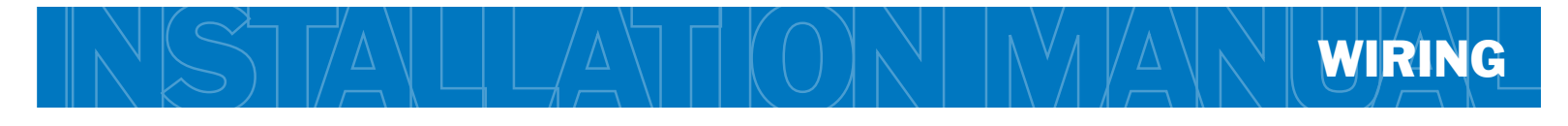

#### Wiring

- 1. If you are replacing a thermostat, make note of the terminal connections on the thermostat that is being replaced. In some cases the wiring connections will not be color coded. For example, the green wire may not be connected to the **G** terminal.
- 2. Loosen the terminal block screws. Insert wires then retighten terminal block screws.
- 3. Place nonflammable insulation into wall opening to prevent drafts.

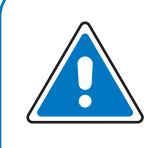

#### Warning:

All components of the control system and the thermostat installation must conform to Class II circuits per the NEC Code.

#### L Terminal:

If the "L" terminal is used then the "C" terminal must be connected.

#### Note:

In many systems with no emergency heat relay a jumper can be installed between E and W2.

#### **Terminal Designations**

This thermostat is shipped from the factory to operate a 2 heat, 2 cool heat pump system. This thermostat will also operate a 3 heat, 2 cool heat pump system if the first and second stage of heating is from the compressor(s). See the "stages of heat" configuration step on page 8 of this manual to configure the thermostat for 3 heat applications.

| Terminal | 2 Heat, 2 Cool<br>Configuration                 | 3 Heat, 2 Cool<br>Configuration                 | Terminal | 2 Heat, 2 Cool<br>Configuration            | 3 Heat, 2 Cool<br>Configuration             |
|----------|-------------------------------------------------|-------------------------------------------------|----------|--------------------------------------------|---------------------------------------------|
| R        | Transformer power                               | Transformer power                               | E        | Emergency heat relay                       | Emergency heat relay                        |
| С        | Transformer common                              | Transformer common                              | Y1       | First stage of heat & cool                 | First stage of heat & cool                  |
| В        | Heat pump changeover valve energized in heating | Heat pump changeover valve energized in heating | Y2       | Second stage of cool                       | Second stage of cool & second stage of heat |
| 0        | Heat pump changeover valve energized in cooling | Heat pump changeover valve energized in cooling | W2       | Auxiliary heat relay, second stage of heat | Auxiliary heat relay, third stage of heat   |
| G        | Fan relay                                       | Fan relay                                       | L        | Malfunctioning light                       | Malfunctioning light                        |

| Brand         | 24V<br>Common       | 24V Hot | Changeover<br>in Cooling | Changeover<br>in Heating | Fan | Emergency<br>Heat | Compressor | Auxiliary<br>Heat | Malfunction<br>Light |
|---------------|---------------------|---------|--------------------------|--------------------------|-----|-------------------|------------|-------------------|----------------------|
| Pro1          | <b>C</b> (optional) | R       | 0                        | В                        | G   | E                 | Y          | W2                | L                    |
| Arco/Snyder   | C                   | R       | 0                        |                          | G   | E                 | Y          | W1                | X                    |
| B.D.P.        | C                   | R       | 0                        |                          | G   | E                 | Y          | W1                | F                    |
| Carrier       | C                   | R       | 0                        |                          | G   | E                 | Y          | W2                | L                    |
| Coleman       | BLCK                | RED     | V                        |                          | G   |                   | Y          | W2                |                      |
| G.E.          | В                   | R       | 0                        |                          | G   | <b>X2</b>         | Y          | W                 |                      |
| Heil-Quaker   | В                   | R       | 0                        |                          | G   |                   | Y          | W2                |                      |
| Honeywell     | C                   | R       | 0                        | В                        | G   | E                 | Y          | Aux               | L                    |
| Janitrol      | C                   | R       | 0                        |                          | G   | E                 | Y          | W2                |                      |
| Lennox        | X                   | V/VR    | R                        |                          | F   | E                 | M          | Y                 | L                    |
| Magic Chef    | C                   | R       | 0                        |                          | G   | E                 | Y          | W                 |                      |
| Rheem         | X                   | R       |                          | В                        | G   | E                 | Y          | W2                | L                    |
| Ruud          | X                   | R       |                          | В                        | G   | E                 | Y          | W2                | L                    |
| Trane         | В                   | R       | 0                        |                          | G   | <b>X2</b>         | Y          | W                 | F                    |
| Weatherking   | C                   | R       | Y1                       |                          | G   |                   | W1         | E                 |                      |
| Wesco         | C                   | R       | Y1                       |                          | G   | E                 | W1         | W2                |                      |
| Westinghouse  | X                   | R/V     | 0                        | Z                        | G/F | E                 | Y/C        | W/H2              |                      |
| White-Rodgers | C                   | R       | 0                        | В                        | G   | E                 | Y          | W2                | L                    |
| York          | В                   | R       | 0                        |                          | G   |                   | Y          | W                 |                      |

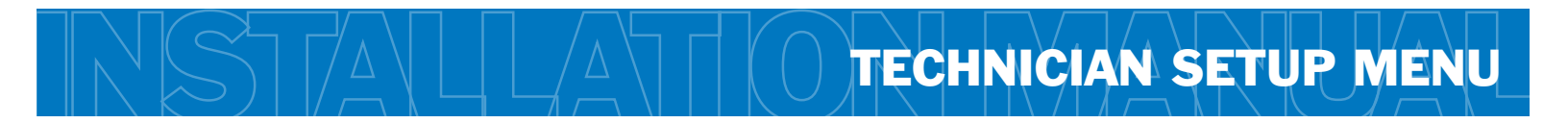

#### **Technician Setup Menu**

This thermostat has a technician setup menu for easy installer configuration. To set up the thermostat for your particular application:

- 1. Press MENU button
- 2. Press and hold **TECHNICIAN SETUP** button for 3 seconds. This 3 second delay is designed so that homeowners do not accidentally access the installer settings.
- 3. Configure the installer options as desired using the table below.

Use the  $\checkmark$  or  $\vdash$  keys to change settings and the **NEXT STEP** or **PREVIOUS STEP** key to move from one option to another. **Note:** Only press **DONE** key when you want to exit the Technician Setup options.

| lech Setup Steps                                                                                                    |                                                                                                    |                                                                                                    |                                                                                                    |                                                                                                    |                                                                                                    |                                                                                                    |
|----------------------------------------------------------------------------------------------------|----------------------------------------------------------------------------------------------------|----------------------------------------------------------------------------------------------------|----------------------------------------------------------------------------------------------------|----------------------------------------------------------------------------------------------------|----------------------------------------------------------------------------------------------------|----------------------------------------------------------------------------------------------------|
| Filter<br>Change<br>Reminder                                                                                                    | Room<br>Temperature<br>Calibration                                                                                                    | Minimum<br>Compressor<br>On Time                                                                                                    | Compressor<br>Short Cycle<br>Delay                                                                                                    | Cooling<br>Swing                                                                                                    | Heating<br>Swing                                                                                                    | Keypad<br>Lockout                                                                                                    |
| This feature will<br>flash <b>FILT</b> in the<br>display after the<br>elapsed run time<br>to remind the<br>user to change the<br>filter. A setting of<br><b>OFF</b> will disable<br>this feature. | This feature allows<br>the installer to<br>change the<br>calibration of the<br>room temperature<br>display. For<br>example, if the<br>thermostat reads 70°<br>and you would like it<br>to read 72° then<br>select + 2. | This feature allows the<br>installer to select the<br>minimum run time for<br>the compressor.<br>For example, a setting<br>of 4 will force the<br>compressor to run for<br>at least 4 minutes<br>every time the<br>compressor turns on,<br>regardless of the room<br>temperature. | The compressor short<br>cycle delay protects<br>the compressor from<br>"short cycling". This<br>feature will not allow<br>the compressor to be<br>turned on for 5<br>minutes after it was<br>last turned off. | The swing setting,<br>often called "cycle<br>rate", "differential"<br>or "anticipation" is<br>adjustable. A smaller<br>swing setting will<br>cause more frequent<br>cycles and a larger<br>swing setting will<br>cause fewer cycles.                                                                                                  | The swing setting,<br>often called "cycle<br>rate", "differential"<br>or "anticipation" is<br>adjustable. A<br>smaller swing setting<br>will cause more<br>frequent cycles and a<br>larger swing setting<br>will cause fewer<br>cycles.                                                                                               | Keypad lockout<br>allows you to<br>configure the<br>thermostat so that<br>none or some of<br>the keys do not<br>function.                                                                                                   |
| LCD Will Show                                                                                                    |                                                                                                    |                                                                                                    |                                                                                                    |                                                                                                    |                                                                                                    |                                                                                                    |
| Adjustment Options                                                                                                    |                                                                                                    |                                                                                                    |                                                                                                    |                                                                                                    |                                                                                                    |                                                                                                    |
| You can adjust<br>the filter change<br>reminder from<br>OFF to 2000<br>hours of runtime<br>in 50 hour<br>increments.                                                                              | You can adjust the<br>room temperature<br>display to ready -4°F<br>to +4°F above or<br>below the factory<br>calibrated reading.                                                                                        | You can select the<br>minimum compressor<br>run time from "off",<br>"3", "4", or "5"<br>minutes. If 3, 4, or 5<br>is selected, the<br>compressor will run<br>for at least the<br>selected time before<br>turning off.                                                             | Selecting <b>ON</b> will not<br>allow the compressor<br>to be turned on for 5<br>minutes after the last<br>time the compressor<br>was on. Select <b>OFF</b><br>to remove this delay.                          | The cooling swing<br>setting is adjustable<br>from $\pm 0.4^{\circ}$ F to<br>$\pm 2^{\circ}$ F. For example:<br>A swing setting of<br>$0.5^{\circ}$ F will turn the<br>cooling on at<br>approximately $0.5^{\circ}$ F<br>above the setpoint<br>and turn the cooling<br>off at approximately<br>$0.5^{\circ}$ F below the<br>setpoint. | The heating swing<br>setting is adjustable<br>from $\pm 0.4^{\circ}$ F to<br>$\pm 2^{\circ}$ F. For example:<br>A swing setting of<br>$0.5^{\circ}$ F will turn the<br>heating on at<br>approximately $0.5^{\circ}$ F<br>below the setpoint<br>and turn the heating<br>off at approximately<br>$0.5^{\circ}$ F above the<br>setpoint. | Pick PA or FU<br>PA = partial keypad<br>lockout, which locks<br>all the keys except the<br>← or ▷ keys.<br>FU = Full keypad<br>lockout, which locks<br>out all the keys.<br>Note: Keypad lockout<br>instructions are below. |
| Factory Default Setting                                                                                                    | gs                                                                                                    |                                                                                                    |                                                                                                    |                                                                                                    |                                                                                                    |                                                                                                    |
| OFF                                                                                                    | 0 °F                                                                                                    | OFF                                                                                                    | ON                                                                                                    | 0.8 °F                                                                                                    | 0.8 °F                                                                                                    | NA                                                                                                    |
| Note: To lock the keypad hold down the $\triangle$ and $\nabla$ keys for 3                                                                                                    |                                                                                                    |                                                                                                    |                                                                                                    |                                                                                                    |                                                                                                    |                                                                                                    |

seconds. You will see a lock in the display. To unlock the keypad hold down the  $\triangle$  and  $\nabla$  keys for 3 seconds.

STEPS CONTINUED ON THE NEXT PAGE

6

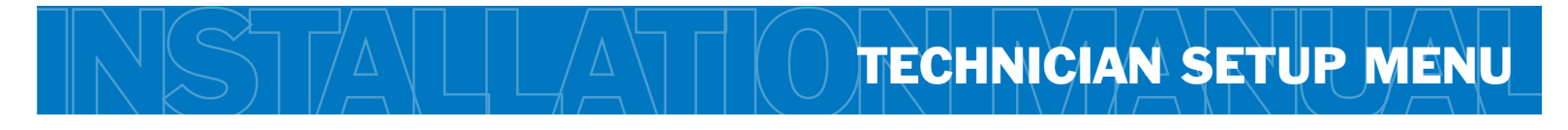

| Tech Setup Steps (Continued from the previous page)                                                                                            |                                                                                                    |                                                                                                    |                                                                          |                                                                                                    |                                                                                                    |                                                                                                    |
|----------------------------------------------------------------------------------------------------|----------------------------------------------------------------------------------------------------|----------------------------------------------------------------------------------------------------|--------------------------------------------------------------------------|----------------------------------------------------------------------------------------------------|----------------------------------------------------------------------------------------------------|----------------------------------------------------------------------------------------------------|
| Heating<br>Temperature<br>Setpoint Limit                                                                                                    | Cooling<br>Temperature<br>Setpoint Limit                                                                                                    | °F or °C                                                                                                | 12 or 24<br>Hour Clock                                                   | Morning<br>Recovery                                                                                                    | Program<br>Options                                                                                           | Display<br>Light                                                                                                    |
| This feature<br>allows you to set a<br>maximum heat<br>setpoint value.<br>The setpoint<br>temperature<br>cannot be raised<br>above this value. | This feature<br>allows you to set a<br>minimum cool<br>setpoint value.<br>The setpoint<br>temperature<br>cannot be lowerd<br>below this value. | Select <b>F</b> for<br>Fahrenheit<br>temperature read<br>out or select <b>C</b> for<br>Celsius read out | You can select<br>either a <b>12</b> or <b>24</b><br>hour clock setting. | This feature turns your<br>system on before the<br><b>WAKE</b> programming<br>time to ensure the<br>enviroment is at the<br><b>WAKE</b> setpoint when<br>the <b>WAKE</b> time period<br>begins. This recovery<br>changes over time<br>based on the previous<br>days experience. | You can configure this<br>thermostat to have a<br>7 day program, a<br>5+1+1 program or<br>nonprogrammable.   | The display light can<br>be configured to<br>come on when any<br>key is pressed or<br>only when the light<br>key is pressed.                                                                |
| LCD Will Show                                                                                                    |                                                                                                    |                                                                                                    |                                                                          |                                                                                                    |                                                                                                    |                                                                                                    |
|                                                                                                    |                                                                                                    |                                                                                                    |                                                                          |                                                                                                    |                                                                                                    |                                                                                                    |
| Adjustment Options                                                                                                    |                                                                                                    |                                                                                                    |                                                                          |                                                                                                    |                                                                                                    |                                                                                                    |
| Use the <i>d</i> or key to select the maximum heat setpoint.                                                                                   | Use the $\triangleleft$ or key to select the minmum cool setpoint.                                                                             | °F for Fahrenheit<br>°C for Celsius                                                                     | Use the ◀ or<br>key to select 12 or 24<br>hour clock.                    | Use the ◀ or ▷<br>key to turn on or off.                                                                                                    | Use the<br>key to select <b>7d</b> for 7<br>day, <b>5d</b> for 5+1+1,<br>or <b>0d</b> for<br>nonprogammable. | OFF configures<br>display light to come<br>on only with the light<br>key, which will save<br>battery power.<br>ON configures the<br>display light to come<br>on when any key is<br>pressed. |
| Factory Default Settings                                                                                                    |                                                                                                    |                                                                                                    |                                                                          |                                                                                                    |                                                                                                    |                                                                                                    |
| 90 °F                                                                                                    | 44 °F                                                                                                    | °F                                                                                                    | 12 Hour Clock                                                            | ON                                                                                                    | 5d                                                                                                    | ON                                                                                                    |
|                                                                                                    |                                                                                                    |                                                                                                    |                                                                          |                                                                                                    | TECH SET                                                                                                    |                                                                                                    |

#### **PRO1 Tip**

The second stage will turn on at 2x the swing setting. The second stage will turn off when 1x the swing is reached. For example, if the swing setting is .8 degrees for heating and the thermostat is set at 70°F, the first stage will turn on at approximately 69.2°F. The second stage will turn on at 68.4°F. The second stage will turn off at 69.2°F and the first will turn off at 70.8°F. If third stage is used, it will turn on at 3x the swing and turn off at approximately 2x the swing.

**ON THE NEXT PAGE** 

| Tech Setup Steps (Continued from the previous page)                                                                                   |                                                                                                    |                                                                                                    |                                                                                                    |                                                                                                    |  |  |
|----------------------------------------------------------------------------------------------------|----------------------------------------------------------------------------------------------------|----------------------------------------------------------------------------------------------------|----------------------------------------------------------------------------------------------------|----------------------------------------------------------------------------------------------------|--|--|
| Contractor<br>Call Number                                                                                                    | Веер                                                                                                 | System<br>Switch                                                                                                    | Gas Auxiliary<br>for Heat Pump                                                                                                    | Stages of<br>Heat                                                                                                    |  |  |
| Allows you to put your<br>phone number in the<br>display.<br>Select <b>ON</b> to use this<br>feature then press<br><b>NEXT STEP</b> . | When any key is<br>pressed an audible<br>beep will sound.<br>There is an ON<br>or an OFF.            | You can configure the<br>system switch for the<br>particular application:<br>Heat<br>Off<br>Cool<br>Em Heat<br>Or<br>Heat<br>Off<br>Cool<br>Auto<br>Em Heat | This option will turn<br>the heat pump off 45<br>seconds after the<br>auxiliary heat relay<br>turns on.<br>For 2 heat applications,<br>the first stage will turn<br>off 45 seconds after the<br>auxiliary stage turns on.<br>For 3 heat applications,<br>the first and second<br>stage will turn off 45<br>seconds after the<br>auxiliary stage turns on. | You can configure the<br>thermostat to operate<br>a 3 stage heating<br>system.<br>2H 2C = 2 heat, 2 cool<br>3H 2C = 3 heat, 2 cool                                                                                                    |  |  |
| LCD Will Show                                                                                                    |                                                                                                    |                                                                                                    |                                                                                                    |                                                                                                    |  |  |
|                                                                                                    | b<br>B<br>B<br>B<br>B<br>B<br>B<br>B<br>B<br>B<br>B<br>B<br>B<br>B<br>B<br>B<br>B<br>B<br>B<br>B     |                                                                                                    |                                                                                                    |                                                                                                    |  |  |
| Adjustment Options                                                                                                    |                                                                                                    |                                                                                                    |                                                                                                    |                                                                                                    |  |  |
| Use the  d or  key to move from one character to another.<br>Use the                                                                  | If <b>ON</b> is selected the<br>beep will sound.<br>If <b>OFF</b> is selected,<br>there is no sound. | Use the <i>i</i> or<br>key until the desired<br>application is<br>flashing.                                                                                 | For heat pump<br>systems that are<br>"dual fue!" (use a<br>gas furnace for<br>auxiliary stage heat)<br>you can turn this<br>feature on to turn off<br>the heat pump when<br>the auxiliary stage<br>of heating has been<br>called for.                                                                                                    | Use the $\triangleleft$ or $\triangleright$<br>key to change between<br>2 heat and 3 heat.<br>2 heat will use Y1 as<br>first stage and W2 as<br>auxiliary.<br>3 heat will use Y1 as<br>first stage, Y2 as<br>second stage and<br>W2 as auxiliary. |  |  |
| Factory Default Settings                                                                                                    |                                                                                                    |                                                                                                    |                                                                                                    |                                                                                                    |  |  |
| OFF                                                                                                    | ON                                                                                                   | Heat - Off - Cool                                                                                                    | OFF                                                                                                    | 2 heat stages                                                                                                    |  |  |

**Note:** If Contractor Call Number is selected **ON**, your phone number will show in the display if there has been a continuous call for heating or cooling for 24 hours or if the light button is held down for 3 seconds. To remove the phone number from the display, hold the light button down for 3 seconds.

### **Mount Thermostat**

Align the 4 tabs on the subbase with corresponding slots on the back of the thermostat, then push gently until the thermostat snaps in place.

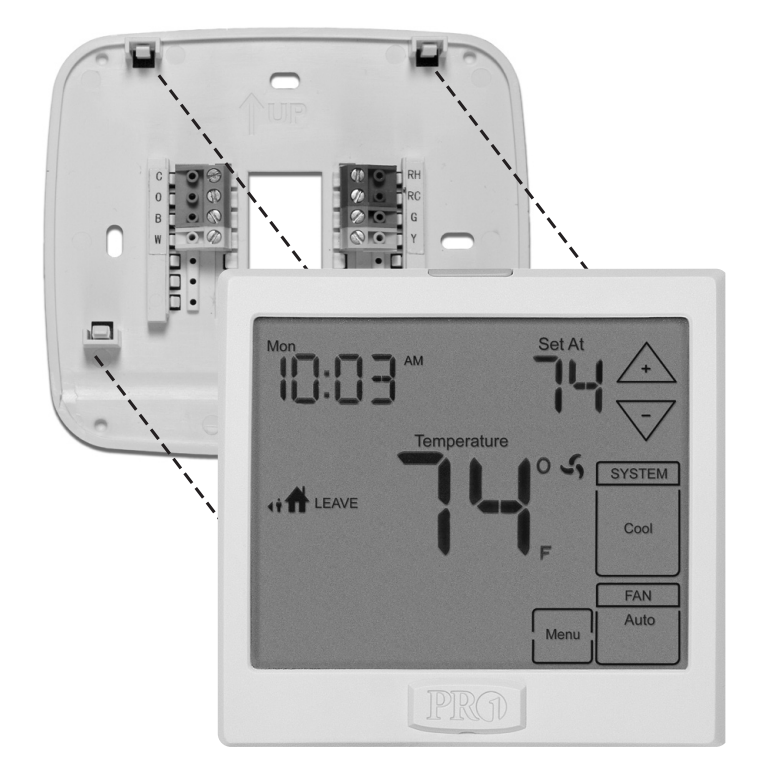

#### **Battery Installation**

Battery installation is optional if thermostat is hardwired (C terminal connected).

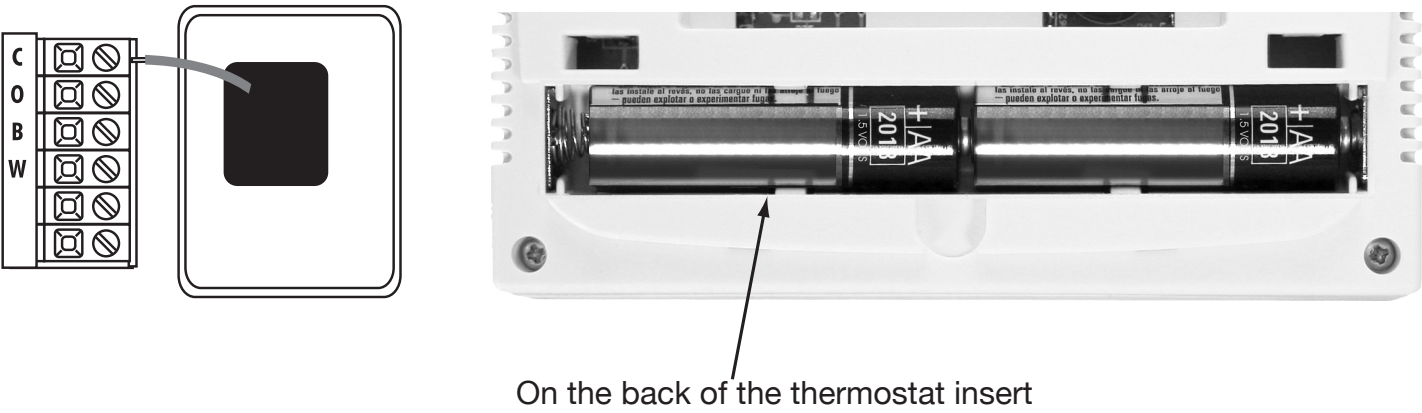

2 AA Alkaline batteries (included).

#### Set Time

Follow the steps below to set the day of the week and current time:

- 1. Press MENU
- 2. Press SET TIME
- 3. Day of the week will be flashing. Use the <+ or -> key below the time setting to select the current day of the week.
- 4. Press NEXT STEP
- 5. The current hour is flashing. Use the  $\checkmark$  or  $\succ$  key below the time setting to select the current hour. When using 12-hour time, make sure the correct a.m. or p.m. choice is selected.
- 6. Press NEXT STEP
- 7. Minutes are now flashing. Use the <+ or >> key below the time setting to select current minutes.
- 8. Press DONE when completed

#### Programming

All programmable Pro1 thermostats are shipped with an energy saving pre-program. You can customize this default program by following the Set Program Schedule.

Your thermostat can be programmed to have each day of the week programmed uniquely (7 days), all the weekdays the same, a separate program for Saturday, and a separate program for Sunday (5+1+1), or nonprogrammable. There are four time periods for each program (**WAKE, LEAVE, RETURN, SLEEP**). This thermostat has a programmable fan feature, which allows you to run the fan continuously during any time period.

| Factory Default Program |            |         |                                |                                |  |
|-------------------------|------------|---------|--------------------------------|--------------------------------|--|
| Day of the<br>Week      | Events     | Time    | Setpoint<br>Temperature (Heat) | Setpoint<br>Temperature (Cool) |  |
| Weekday                 | Wake 🚮     | 6 a.m.  | 70° F (21° C)                  | 75° F (24° C)                  |  |
|                         | Leave 👘    | 8 a.m.  | 62° F (17° C)                  | 83° F (28° C)                  |  |
|                         | Return 🖬 🕇 | 6 p.m.  | 70° F (21° C)                  | 75° F (24° C)                  |  |
|                         | Sleep  👬   | 10 p.m. | 62° F (17° C)                  | 78° F (26° C)                  |  |
| Saturday                | Wake 🚮     | 8 a.m.  | 70° F (21° C)                  | 75° F (24° C)                  |  |
|                         | Leave 👬    | 10 a.m. | 62° F (17° C)                  | 83° F (28° C)                  |  |
|                         | Return 🖬 🕇 | 6 p.m.  | 70° F (21° C)                  | 75° F (24° C)                  |  |
|                         | Sleep  👬   | 11 p.m. | 62° F (17° C)                  | 78° F (26° C)                  |  |
| Sunday                  | Wake 🚮     | 8 a.m.  | 70° F (21° C)                  | 75° F (24° C)                  |  |
|                         | Leave 🚮    | 10 a.m. | 62° F (17° C)                  | 83° F (28° C)                  |  |
|                         | Return 👬   | 6 p.m.  | 70° F (21° C)                  | 75° F (24° C)                  |  |
|                         | Sleep  👬   | 11 p.m. | 62° F (17° C)                  | 78° F (26° C)                  |  |

You can use the table below to plan your customized program schedule if using 5+1+1.

| Programming Table  |           |      |                                |                                |  |  |
|--------------------|-----------|------|--------------------------------|--------------------------------|--|--|
| Day of the<br>Week | Events    | Time | Setpoint<br>Temperature (Heat) | Setpoint<br>Temperature (Cool) |  |  |
| Weekday            | Wake 🚮    |      |                                |                                |  |  |
|                    | Leave 🥡 🖬 |      |                                |                                |  |  |
|                    | Return 👬  |      |                                |                                |  |  |
|                    | Sleep 👬   |      |                                |                                |  |  |
| Saturday           | Wake 🚮    |      |                                |                                |  |  |
|                    | Leave 🥡 🖬 |      |                                |                                |  |  |
|                    | Return 👬  |      |                                |                                |  |  |
|                    | Sleep 👬   |      |                                |                                |  |  |
| Sunday             | Wake 🚮    |      |                                |                                |  |  |
|                    | Leave 🥡 🖬 |      |                                |                                |  |  |
|                    | Return 👬  |      |                                |                                |  |  |
|                    | Sleep 🔒   |      |                                |                                |  |  |

#### Set Program Schedule

To customize your 5+1+1 program schedule, follow these steps:

#### Weekday:

- 1. Select **HEAT** or **COOL** using the **SYSTEM** key. **Note:** You have to program heat and cool each separately.
- 2. Press MENU
- 3. Press **SET SCHEDULE** Note: Monday-Friday is displayed and the **WAKE** icon is shown. You are now programming the **WAKE** time period for the weekday setting.
- 4. Use the + or + key below the time setting to make your time selection for the weekday **WAKE** time period. Note: If you want the fan to run continuously during this time period, select **ON** with the **FAN** key.
- 5. Use the 4 or  $\sqrt{}$  temperature setpoint keys on the right side of your screen to make your temperature selection for the weekday **WAKE** period.
- 6. Press NEXT STEP
- Repeat steps 4 through 6 for weekday LEAVE time period, for weekday RETURN time period, and for weekday SLEEP time period.

#### Saturday:

8. Repeat steps 4 through 6 for Saturday WAKE time period, for Saturday LEAVE time period, for Saturday RETURN time period, and for Saturday SLEEP time period.

#### Sunday:

 Repeat steps 4 through 6 for Sunday WAKE time period, for Sunday LEAVE time period, for Sunday RETURN time period, and for Sunday SLEEP time period.

#### To customize your 7 day program schedule, follow these steps:

- 1. Select **HEAT** or **COOL** using the **SYSTEM** key. You have to program heat and cool each separately.
- 2. Press MENU
- 3. Press SET SCHEDULE

**Note:** Monday is displayed and the **WAKE** icon is shown. You are now programming the **WAKE** time period for the Monday setting.

- 4. Use the  $\checkmark$  or  $\rightarrow$  key below the time setting to make your time selection for the weekday **WAKE** time period. Note: If you want the fan to run continuously during this time period, select **ON** with the **FAN** key.
- 5. Use the A or V temperature setpoint keys on the right side of your screen to make your temperature selection for the weekday **WAKE** period.
- 6. Press NEXT STEP
- 7. Repeat steps 4 thru 6 for Monday LEAVE time period, for Monday RETURN time period, and for Monday SLEEP time period.
- 8. Repeat steps 4 thru 7 for each of the remaining days in the week.

#### A Note About Auto Changeover:

Auto changeover will switch between heating and cooling as needed. It is very important to make sure the cooling setpoint temperature is at least 3° above the heating setpoint temperature and that the heating setpoint temperature is at least 3° below the cooling setpoint temperature. A Note About Programmable Fan: The programmable fan feature will run the fan continuously during any time period it is programmed to be on. This is the best way to keep the air circulated and to eliminate hot & cold spots in your building.

#### **Specifications**

| The display range of temperature   | 41°F to 95°F (5°C to 35°C)                                                                                              |
|------------------------------------|----------------------------------------------------------------------------------------------------|
| The control range of temperature   | 44°F to 90°F (7°C to 32°C)                                                                                              |
| Load rating                        | 1 amp per terminal, 1.5 amp maximum all terminals combined                                                              |
| Display accuracy                   | ± 1°F                                                                                                    |
| Swing (cycle rate or differential) | Heating is adjustable from 0.4°F to 2.0°F<br>Cooling is adjustable from 0.4°F to 2.0°F                                  |
| Power source                       | 18 to 30 VAC, NEC Class II, 50/60 Hz for hardwire (common wire)<br>Battery power from 2 AA Alkaline Energizer batteries |
| Operating ambient                  | 32° to +105° (0° to +41°C)                                                                                              |
| Operating humidity                 | 90% non-condensing maximum                                                                                              |
| Dimensions of thermostat           | 4.7"W x 4.4"H x 1.1"D                                                                                                   |

#### **Contact Us**

#### **Pro1 IAQ Inc.**

1111 S. Glenstone Suite 2-100 Springfield, MO 65804

Toll-free: 1-888-Pro1iaq (776-1427) Toll Number (Outside the USA): 330-821-3600 Web: http://www.pro1iaq.com Hours of Operation: Monday - Friday 9 AM - 6 PM Eastern